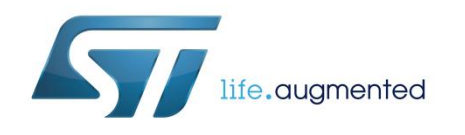

# UM1844 User manual

EVAL-L9958 Graphical user interface - (GUI)

### Introduction

This document describes the STSW-L9958, the Graphical User Interface (GUI) dedicated to set and control the EVAL-L9958 board (DC Motor Driver application boards for L9958) through the SPI protocol and the EN, DI and DIR pins. The STSW-L9958 has been developed using Labview<sup>®</sup> and it works with SPC560P-DISP evaluation board programmed with a dedicated FW (GP-Pictus.elf).

### Contents

| Cor | ntents                                     |    |
|-----|--------------------------------------------|----|
| 1   | Graphical User Interface description       | 4  |
| 2   | How to use the GUI to configure the device | 5  |
| 3   | SPC560P-DISP: USB drivers installation     | 6  |
| 4   | Labview driver: installation guide         | 9  |
| 5   | SPC560P-DISP: Load Firmware                | 10 |
| 6   | Revision history                           | 14 |

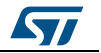

## List of figures

| Figure 1: :STSW-L9958 Graphical User Interface (GUI) for EVAL-L9958                     | 4  |
|-----------------------------------------------------------------------------------------|----|
| Figure 2: USB Driver Installation – folder "JtagUsbDriver"                              | 6  |
| Figure 3: SPC560P-DISP: USB input                                                       | 6  |
| Figure 4: Start menu, Computer, Manage                                                  | 7  |
| Figure 5: Disk Management                                                               | 7  |
| Figure 6: PLS USB JTAG Adapter- COM Ports                                               | 7  |
| Figure 7: PLS USB JTAG Adapter for SPC5xxx B - Advanced Tab, Enable VCP                 | 8  |
| Figure 8: PLS Drivers and VCP                                                           | 8  |
| Figure 9: UDE Visual Platform: File and New Workspace                                   | 10 |
| Figure 10: UDE Visual Platform: Define File name                                        | 10 |
| Figure 11: UDE Visual Platform: Select "STM Pictus Evaluation Board with SPC560P50(SPC5 |    |
| UDE/STK)"                                                                               | 11 |
| Figure 12: UDE Visual Platform: Load Program                                            | 11 |
| Figure 13: UDE Visual Platform: Program All                                             | 12 |
| Figure 14: UDE Visual Platform: Execute Memtool Command - loading                       | 12 |
| Figure 15: UDE Visual Platform: Procedure completed                                     | 13 |
|                                                                                         |    |

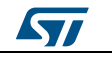

## **1** Graphical User Interface description

The L9958 GUI includes the fields highlighted in *Figure 1: ":STSW-L9958 Graphical User Interface (GUI) for EVAL-L9958 "*:

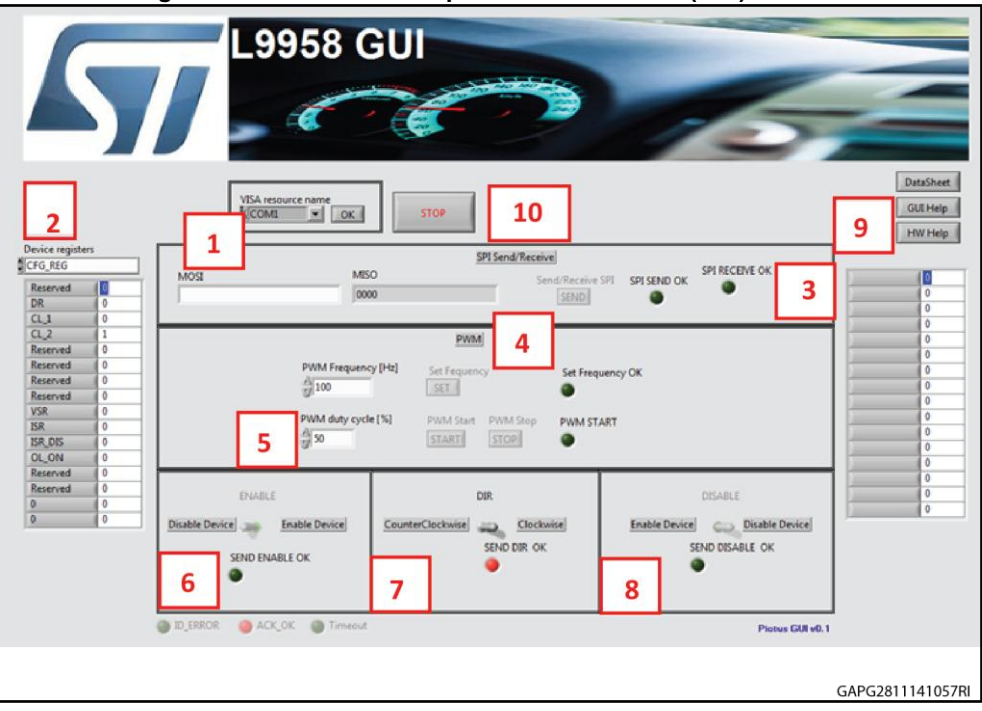

Figure 1: :STSW-L9958 Graphical User Interface (GUI) for EVAL-L9958

- 1. **Com Port Setup** : the com port is selected where the microcontroller is connected too.
- 2. **SDI**: selecting the specific device register and setup all the bits to the required value
- 3. **SDO**: reading the SDO register of the device.
- 4. SPI Send/Receive: through this menu, by pushing the [SEND] button, it is possible to send the SPI command configured in the SDI menu (menu 2) or directly send an SPI command writing the command in the MOSI field in hexadecimal. In this menu there is the possibility to read also the device answer MISO. The two LEDs, SPI SEND OK and SPI RECEIVE OK are used to give feedback on the SPI communication (red means communication is running properly).
- 5. **PWM**: through this menu setup the Frequency and the Duty cycle of the PWM. By pushing the [START] button, the PWM starts, by pushing the [STOP] button the PWM is stopped. Before sending a PWM, the Frequency value must be confirmed by pushing the [SET] button.
- 6. **ENABLE**: through this menu set the level of the EN pin.
- 7. **DIR**: through this menu set the level of the DIR pin.
- 8. **DISABLE**: through this menu set the DI pin of the device.
- 9. **HELP**: through this menu download the help, the Datasheet and the HW Help.

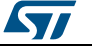

### 2 How to use the GUI to configure the device

The following procedure must to be followed to configure the GUI and to set the EVAL-L9958 evaluation board.

- 1. Configure the COM port.
- 2. Press "OK".
- 3. Insert the register configuration value of the SPI in the field #2.
- 4. Press "SEND" in the field n°4. If the communication is established and the command is sent, the LED "SPI SEND OK" must be red. The LED "SPI RECEIVE OK" becomes red if the message sent by the device has been received properly.
- 5. In the field #3 is reported the device answer; in the field # 4 it is possible to read the SDI and SDO signals expressed in hex.
- 6. Set the PWM frequency value in the field #5
- 7. Press "SET" button.
- 8. Configure the PWM Duty Cycle
- 9. Press "START" button.
- 10. Enable the Device (EN) by pressing the corresponding button in the field #6. If the communication has been established and the configuration command has been sent, the led "SEND ENABLE OK" will appear red. The LED D1 on the EVAL-L9958 will be turned ON.
- 11. Enable the Device (DI) by pressing the corresponding button in the field #8. If command has been received and decoded properly, the LED "SEND DISABLE OK" will appear red and the LED D5 on the EVAL-L9958 will be turned OFF.
- 12. Pressing the button "DIR (field #7), the direction of the DC motor is inverted and the LED "SEND DIR OK" will appear red.
- 13. Pressing "STOP PWM" field #5 the PWM will be stopped and consequently the motor will be stopped as well.
- 14. Pressing the button "STOP" on the top side of the GUI the execution of Labview will be stopped.

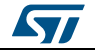

### 3 SPC560P-DISP: USB drivers installation

The GUI needs a dedicated USB driver to enable the serial communication channel. If the driver is not installed or not appropriately configured, the following procedure describes how to uninstall then install the latest driver. To install the drivers the board does not need the external supplier; the USB provides the supply voltage.

- Once the installation is completed, connect the USB cable to the SPC560P-DISP board; the USB drivers are installed.
- Right click on "InstallPlsUsbJtagDriver.bat " then select " Run as administrator "

| Name<br>Advinst<br>Driver<br>Software.bat<br>readme.bd<br>Software.bat<br>Name | Op<br>Edit<br>Prir<br>Cre<br>Tro<br>7-2<br>Sca | Date modified<br>05/09/2014 10:10<br>05/09/2014 10:10<br>05/09/2014 10:10<br>05/09/2014 10:10<br>nt<br>nt<br>as administrator<br>as administrator<br>as administrator<br>as administrator<br>as administrator<br>compatibility<br>Zip<br>p | Size | KB<br>KB |                  |
|--------------------------------------------------------------------------------|------------------------------------------------|----------------------------------------------------------------------------------------------------|------|----------|------------------|
|                                                                                |                                                |                                                                                                    |      |          | GAPG2811141141RI |

Figure 2: USB Driver Installation – folder "JtagUsbDriver"

 Once the installation is completed, connect the USB cable to the SPC560P-DISP board; the USB drivers are installed.

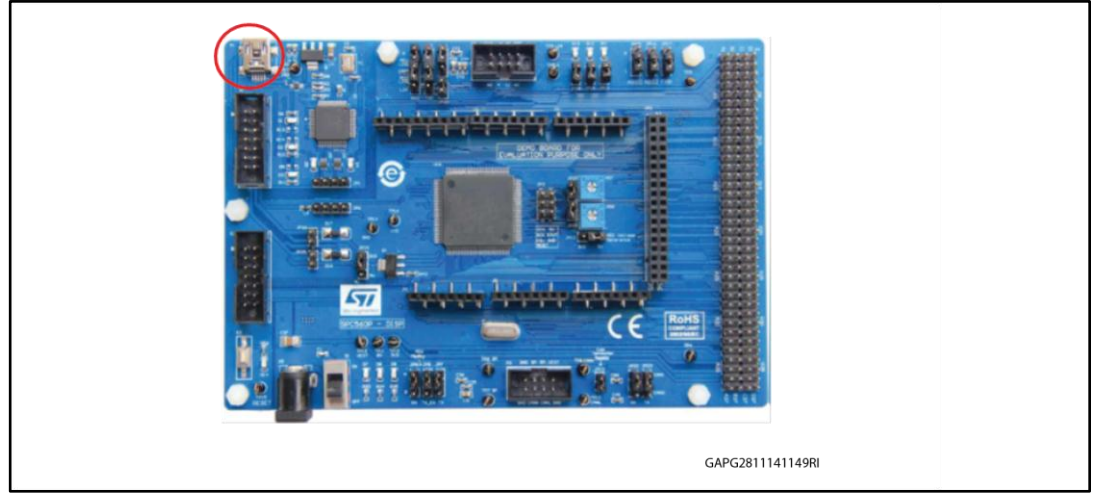

#### Figure 3: SPC560P-DISP: USB input

• From "Start" Menu, right click on " Computer" item then select "Manage". From "Start" Menu, right click on " Computer" item then select "Manage".

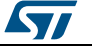

#### SPC560P-DISP: USB drivers installation

Figure 4: Start menu, Computer, Manage

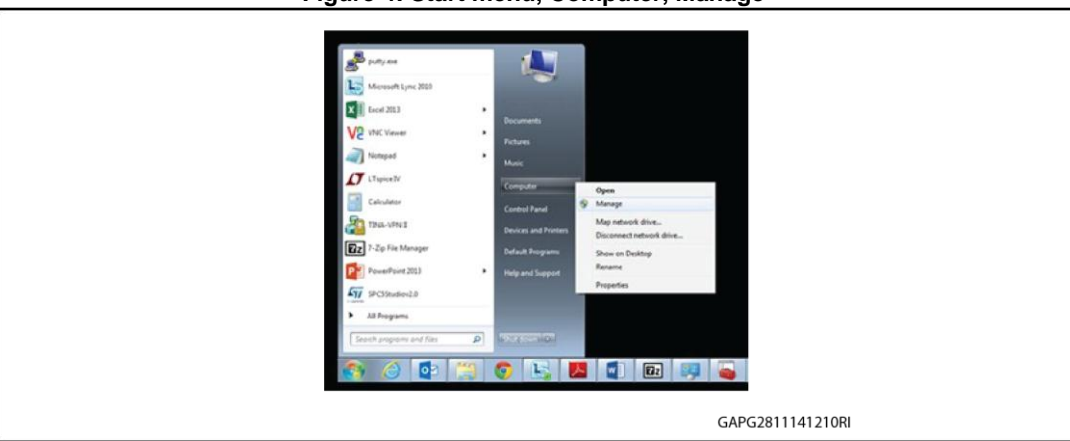

 Once the Computer management popup appears, select Device Manager from the System Tools menu

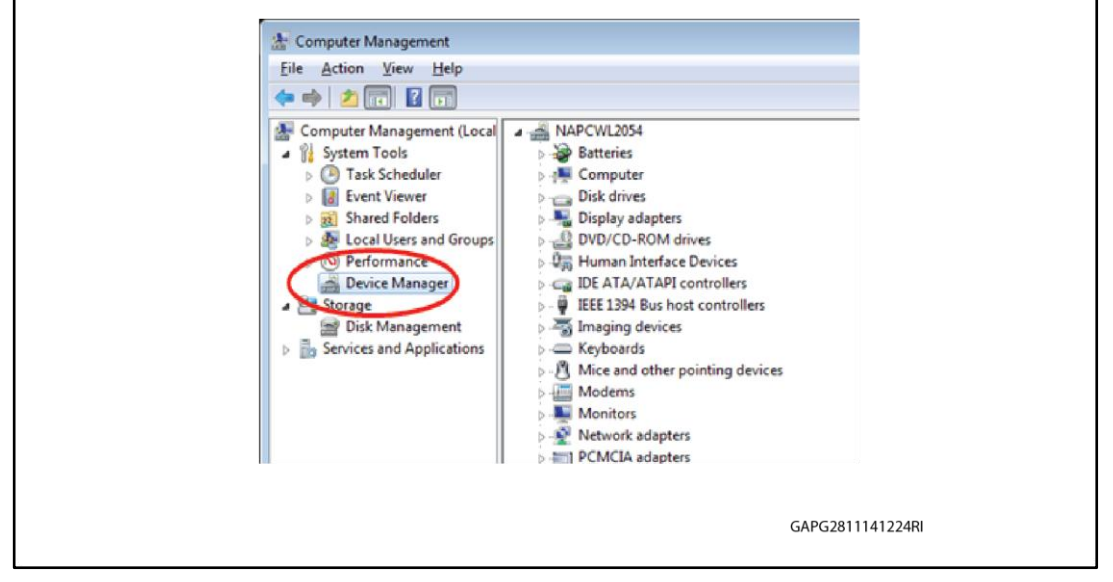

Figure 5: Disk Management

• Expand the item Universal Serial Bus controllers : the item "PLS USB JTAG Adapter for SPC5xxx A " and " PLS USB JTAG Adapter for SPC5xxx B " will appear.

#### Figure 6: PLS USB JTAG Adapter- COM Ports

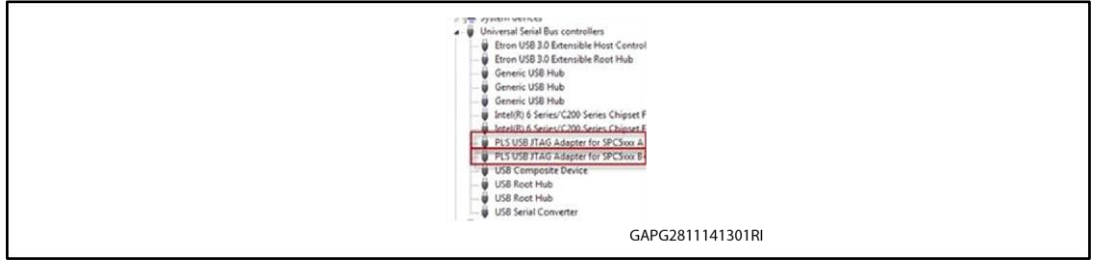

- In order to enable the COM port, right click on "PLS USB JTAG Adapter for SPC5xxx B " (only this) then click " Proprieties ".
- A new window will pop up: select the tab "Advanced " then flag the " LOAD VCP " (*Virtual COM Port*) box. This item should be already flagged, do not modify it.

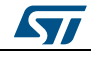

#### UM1844

| Figure 7: PLS USB JTAG Adapter for SPC5xxx F | B - Advanced Tab, Enable VCP |
|----------------------------------------------|------------------------------|
|----------------------------------------------|------------------------------|

| USB JTAG Adapter for SPC5xxx B Properties               | 23  |  |
|---------------------------------------------------------|-----|--|
| eneral Advanced Driver Details                          |     |  |
| PLS USB JTAG Adapter for SPC5xx B                       |     |  |
| Configuration                                           |     |  |
| Use these settings to override normal device behaviour. |     |  |
| V Load VCP                                              |     |  |
| Enable Selective Suspend                                |     |  |
| 5 - Selective Suspend Idle Timeout (more                | cl. |  |

- Click OK button to continue.
- Disconnect the USB cable from the SPC560P-DISP board then reconnect it. A new COM port will be detected, and Windows will automatically install the new drivers.
  From the Device Manager window check the new COM port available.

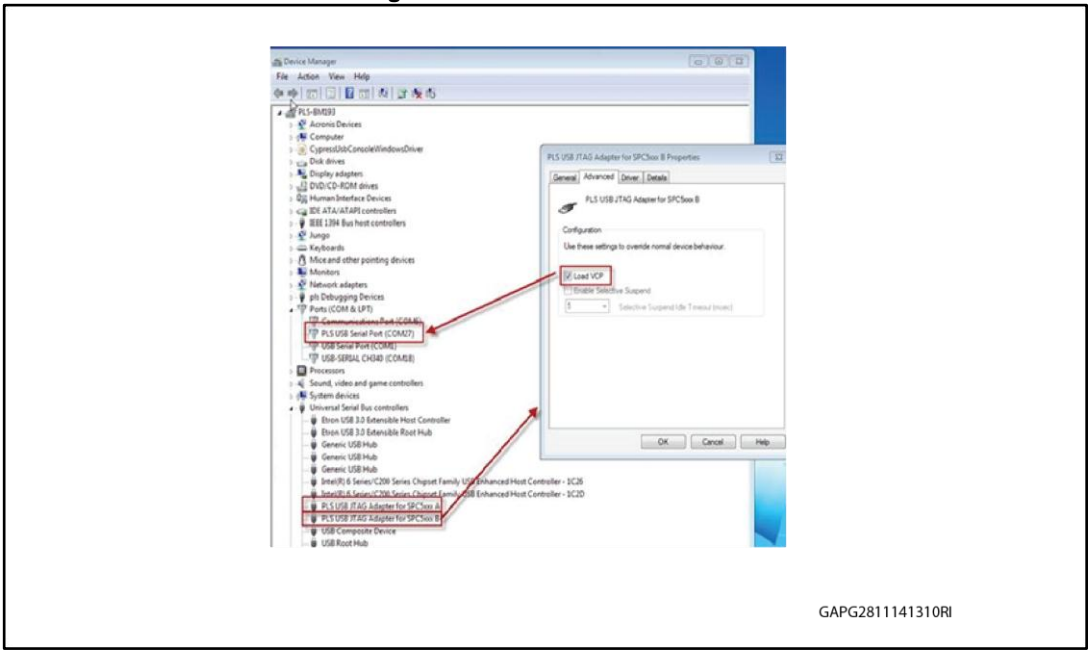

Figure 8: PLS Drivers and VCP

• Now the COM port is available on the SPC560P-DISP and the USB port on the SPC560P-DISP board can be used for serial communication with the PC.

### 4 Labview driver: installation guide

The L9958 GUI can be used stand alone without a Labview license installing the free SW named "Runtime Engine for Labview 2013" and "VISA Runtime 5.4"; here below the links:

Runtime Engine for Labview 2013: http://www.ni.com/download/labview-run-time-engine-2013/4059/en/

VISA Runtime 5.4: http://www.ni.com/download/ni-visa-run-time-engine-5.4/4231/en/

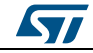

#### 5 SPC560P-DISP: Load Firmware

To use the L9958 GUI a dedicated FW (file name: "GP-Pictus.elf") must to be loaded on the microcontroller in the SPC560P-DISP board following below procedure (the board is supplied by the USB cable thus the external PSU is not required):

- Start UDE Visual Platform. If the SPC5Studio is installed UDE Visual Platform is • already available otherwise it can be downloaded from the link: http://www.plsmc.com/spc5-udestk
- Create a New Workspace for SPC560P-DISP. Click File>New WorkspaceX

| File  | Edit Config Win      | dow Help   |   |
|-------|----------------------|------------|---|
|       | New Workspace        | Ctrl+N     |   |
| È     | Open Workspace       | Ctrl+O     |   |
| 歐     | Save Workspace As    | Ctrl+S     |   |
| ₽¥;   | Save Workspace       |            |   |
| de la | Close Workspace      | Ctrl+F4    |   |
|       | Save View Content As | Ctrl+Alt+S |   |
|       | Print Setup          |            |   |
|       | Print                | Ctrl+P     |   |
|       | Recent Files         |            |   |
|       | Recent Workspaces    | ,          |   |
|       | Exit                 | Alt+F4     |   |
|       |                      |            | _ |

Figure 9: UDE Visual Platform: File and New Workspace

Name the new Workspace i.e. Pictus then select OPEN

Figure 10: UDE Visual Platform: Define File name

| Create new U                                                     | DE Workspace File to s                                                                            | tore Session Settings                    |                                                                           |                                                                    |        |
|------------------------------------------------------------------|---------------------------------------------------------------------------------------------------|------------------------------------------|---------------------------------------------------------------------------|--------------------------------------------------------------------|--------|
| Look in                                                          | Norkspaces                                                                                        |                                          | + 🗈 🗗 🔟 •                                                                 | _                                                                  |        |
| Recet Pases<br>Pesisop<br>Ubraies<br>Mark<br>Computer<br>Network | Hini eff wax<br>Hini eff wax<br>Hini Pictus.wsx<br>Hini Picva.wsx<br>Hini Picva.wsx<br>File name: | ut wert<br>L UDE Workspace Files (*.wsk) | vas monieu<br>7/22/2014 441 PM<br>10/15/2014 443 PM<br>10/15/2014 4435 PM | * Jper<br>UDE Work<br>UDE Work<br>UDE Work<br>UDE Work<br>UDE Work | k<br>T |
|                                                                  |                                                                                                   |                                          |                                                                           |                                                                    |        |

DocID027235 Rev 1

 Select "STM Pictus Evaluation Board with SPC560P50(SPC5 UDE/STK)" then click OK

# Figure 11: UDE Visual Platform: Select "STM Pictus Evaluation Board with SPC560P50(SPC5 UDE/STK)"

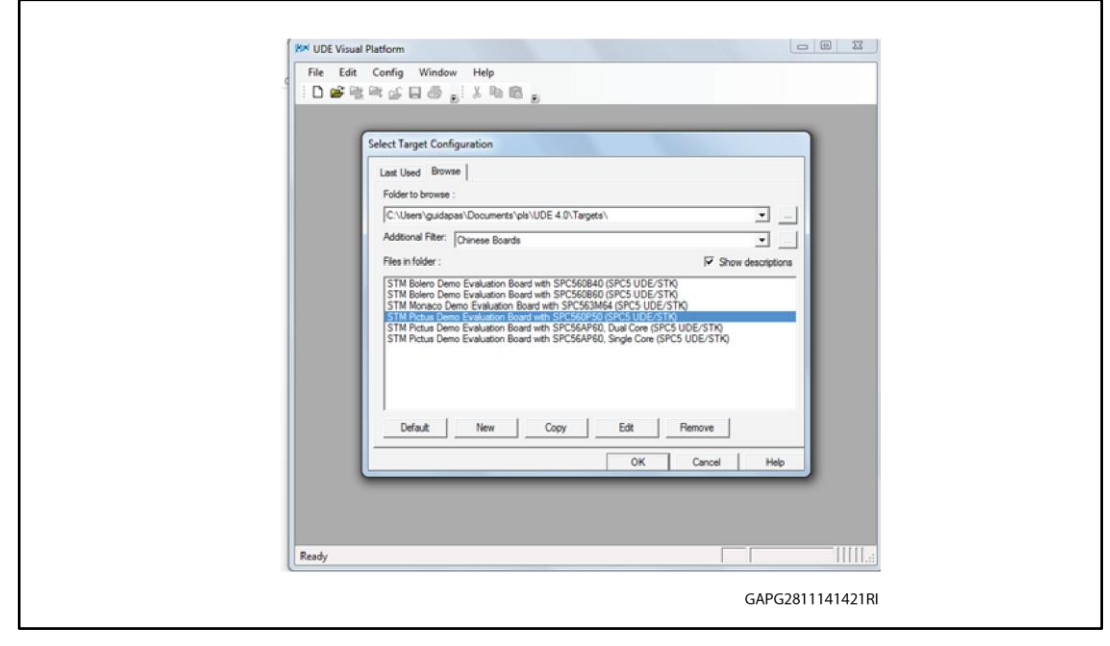

 UDE Visual Platform 4.0 will be refreshed and new functionalities will appear, then click on the icon "Load Program" highlighted in the red circle; browse the file "GP-Pictus.elf "then click "Open.

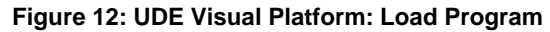

|                                                                                                    | C/Users/quidapas/Documents/pls/UDE 4.0/Work                                                                                                    | kspaces/Pictus.wsx - Core - Taroet Browser                                                                                                    |                                       |
|----------------------------------------------------------------------------------------------------|----------------------------------------------------------------------------------------------------|----------------------------------------------------------------------------------------------------|---------------------------------------|
| File Edit Debum                                                                                                    | Show Views Tools Confin Window                                                                                                    | Marin Hala                                                                                                    |                                       |
|                                                                                                    |                                                                                                    |                                                                                                    | -                                     |
|                                                                                                    | C 😹 🕸 🕅 🕅 🖓 🗖 🗿 🖬 🗉 🗆 🖿                                                                                                    | 1 (b)                                                                                                    | <b>N</b> 8                            |
| RROR 📃                                                                                                    | 💽 🚽 🖉 🙀 🛃                                                                                                    | C 🖬 🕼 📲 🚬 X 🖻 🛍 🖕                                                                                                    |                                       |
| 🛄 🛬 🍇 🐻 📖 🔒                                                                                                    |                                                                                                    | 0                                                                                                    |                                       |
| arget Browser                                                                                                    | 9 X C:\_\\main.c                                                                                                    |                                                                                                    | - ×                                   |
| R TargetManager                                                                                                    | /*                                                                                                    |                                                                                                    |                                       |
| a I Target0                                                                                                    | SPC5 HAL - Copyrig                                                                                                    | ht (C) 2013 STMicroelectronics                                                                                                    | F                                     |
| e - Controller0                                                                                                    | Licensed under the                                                                                                    | Apache License, Version 2.0 (the "License"):                                                                                                    |                                       |
| - Core                                                                                                    | You say not use the<br>You say obtain a co                                                                                                    | is file except in compliance with the License.                                                                                                    |                                       |
| - PFLASH                                                                                                    |                                                                                                    |                                                                                                    |                                       |
| - OFLASH                                                                                                    | http://www.apa                                                                                                    | che.org/licenses/LICENSE-2.0                                                                                                    |                                       |
| - SHADOWS                                                                                                    | FLASH Unless required by                                                                                                    | applicable law or agreed to in writing, software                                                                                                    |                                       |
| BAMWrite                                                                                                    | Filter distributed under<br>UTTUONT UNDENTIFS                                                                                                    | the License is distributed on an "AS IS" BASIS.                                                                                                    |                                       |
|                                                                                                    | See the License for                                                                                                    | r the specific language governing permissions and                                                                                                    |                                       |
|                                                                                                    |                                                                                                    |                                                                                                    |                                       |
|                                                                                                    | limitations under                                                                                                    | the License.                                                                                                    |                                       |
|                                                                                                    | limitations under                                                                                                    | the License.                                                                                                    |                                       |
|                                                                                                    | Insitations under                                                                                                    | the License.<br>in header files of all the imported components in the<br>the archivering wirard. The file is component                                                                                                    |                                       |
| Target Browser Con                                                                                                    | Insistence under service in the service of the service of the serv | the License.<br>in header files of all the imported components in the<br>the application winard. The file is component                                                                                                    |                                       |
| Farget Browser Co-                                                                                                    | Inclusion of the as respirate                                                                                                    | the License.<br>in header files of all the imported components in the<br>the application wixard. The file is compared                                                                                                    | ,<br>                                 |
| Target Browser Cor<br>mage View<br>C Type                                                                                                    | Isitations under                                                                                                    | the License.<br>in header files of all the imported components in the<br>the annication mixed. The file is component<br>Kessege                                                                                                    |                                       |
| Target Browser Con<br>enage Vew<br>I Type<br>28 Info                                                                                                    | Isitations under                                                                                                    | the License.<br>in header files of all the imported ocaponents in the<br>the application virtual. The file is compared<br>Message<br>Connected to E200Z0 processor core. Big endian. Target has Nexus.                                                                                                    | ^                                     |
| arget Browser Co-<br>maps Vew<br>C Type<br>8 Info<br>9 Error                                                                                                    | Isitations under   ** Inclusion of the same section of the same section of the same                                            | the License.<br>in header files of all the imported components in the<br>the application winter. The file is component<br>Message<br>Connected to E20020 processor core. Big endian. Target has Nexus.<br>License check for trace stream "Controller0_NexusTrace" error: no valid license                                                                                                    | c + x                                 |
| Target Browser Cor<br>endpe View<br>I Type<br>08 Info<br>9 Error<br>10 Error                                                                                                    | Issitations under   ** Inclusion of the assertion   Time Source   18:36:33. COTManager   18:36:33. MCUManager                                                                                                    | the License.<br>in header files of all the imported components in the<br><u>Message</u><br><u>Connected to E20020 processor core. Big endian. Target has Nexus</u><br>License check for trace stream "Controller0_NexusTrace" error: no valid licens<br>Trace stream object "Controller0_NexusTrace" was removed to due missing licens                                                                                                    | o for UDE tra<br>key feature          |
| Iarget Browser Cor<br>embra View<br>I Type<br>08 Info<br>9 Error<br>10 Error<br>11 Info<br>12 Info                                                                                                    | Isitations under Inclusion of the ass creating and the second second seco              | the License.<br>in header files of all the imported components in the<br>the application viewed. The file is compared<br>Kessage<br>Connected to E200Z0 processor core. Big endian. Target has Nexus.<br>License check for trace streas "Controller0_NexusTrace" error: no valid license<br>Trace streas object "Controller0_NexusTrace" vas recoved to due missing license<br>FLASH programming for device '512 kByte Orchip FLASH' ready<br>FLASH programming for device '512 kByte Orchip FLASH' ready                                                                                                    | s for UDE tra<br>key feature          |
| Target Browser Co.                                                                                                    | Isitations under   ** Inclusion of the as   Time Source   10:36:33. Core: "ProJtegT   10:36:33. MCUManager   10:36:33. MCUManager   10:36:33. MCUManager   10:36:34. Core: "UDEMentool   10:36:34. Core: "UDEMentool   10:36:35. Grant (UDEMentool)                                                                                                    | the License.<br>In header files of all the imported components in the<br>the solication start. The file is component in the<br>Message<br>Connected to E20020 processor core, Big endian, Target has Nexus.<br>License check for trace stream "Controller0_NexusTrace" error: no valid licens<br>Trace stream object "Controller0_NexusTrace" was removed to due missing licens<br>FLASH programming for device '512 kPtP OnChip FLASH" ready<br>FLASH programming for device '64 kDyte OnChip Data FLASH" ready<br>FLASH programming for device '512 kPtP OnChip Data FLASH" ready                                                                                     | e for UDE tra<br>key feature          |
| Target Browser Cor<br>Introduction<br>Correction<br>Correcti | Isitations under   ** Inclusion of the as   order erectivel in   ** Inclusion of the as   Time   Source   18:36:33   Corre: PpoltagT   18:36:33   MCUNanger   18:36:34   Corre: UDEPentool   18:36:34   Core: UDEPentool   18:36:34   Core: UDEPentool   18:36:34   Core: UDEPentool                                                                                                    | the License.<br>in header files of all the imported components in the<br>Message<br>Connected to E20020 processor core. Big endian, Target has Nexus<br>License check for trace stream "Controller0_NexusTrace" error: no valid license<br>FLASB programming for device '512 kByte Orchip FLASB' ready<br>FLASB programming for device '512 kByte Orchip FLASB' ready<br>Connection to SPC560P50 target established: PowerPC Target, JTAG-ID: 0x5AE2104                                                                                                    | o for UDE tre<br>key feature          |
| Target Browser Co<br>Into Yype<br>8 Info<br>9 Error<br>10 Error<br>11 Info<br>12 Info<br>13 Success                                                                                                    | Isitations under   **   Inclusion of the assertion of the second second s                                                                      | the License.<br>in header files of all the imported components in the<br>the application strand. The file is compared<br>Connected to E200Z0 processor core. Big endien, Target has Nexus.<br>License check for trace streas "Controller0_NexusTrace" error: no valid license<br>FLASH programming for device '512 kByte OnChip FLASH' ready<br>FLASH programming for device '64 kByte OnChip Data FLASH' ready<br>Connection to SPC560P50 target established: RowerPC Target, JTAG-ID: 0x5AE2104<br>#                                                                                                    | s for UDE tra<br>key feature          |
| Target Browser Co-<br>temps Vev<br>1 Type<br>Ø8 Info<br>99 Error<br>10 Error<br>11 Info<br>11 Info<br>13 Success<br>4<br>Message Vew                                                                                                    | Issitations under   ** Inclusion of the assister of the instruction of the second second sec                                            | the License.<br>in header files of all the imported components in the<br>the solucation stand. The file is component in the<br>Message<br>Connected to E20020 processor core, Big endian, Target has Nexus.<br>License check for trace stream "Controller0, NexusTrace" error: no valid licens<br>Trace stream object "Controller0, NexusTrace" was removed to dum missing licens<br>FLASE programming for device '512 kByte OnChip FLASE' ready<br>ELASE programming for device '64 kByte OnChip Data FLASE' ready<br>Connection to SPC560P50 target established: RowerPC Target, JTAG-ID: 0x5AE2104<br>#                                                              | c + x<br>s for UDE tra<br>key festure |
| Target Browser Co.<br>famaja Vaw<br>J Type<br>J.0 Error<br>J.10 Error<br>J.11 Info<br>1.3 Success<br>K<br>Hessage Vaw<br>kedy                                                                                                    | Isitations under   ** Inclusion of the associated in   ** Inclusion of the associated in   ** Time   Source   18:36:33   Core::PpoltagT   18:36:33   MCUMenager   18:36:34   Core::UDEMentcol   18:36:34   Core::UDEMentcol   18:36:34   Core::UDEMentcol   18:36:34   Core::UDEMentcol   18:36:34   Core::UDEMentcol                                                                                                    | the License.<br>in header files of all the imported components in the<br>the service of the imported components in the<br>Message<br>Connected to E20020 processor core. Big endian, Target has Nexus<br>License check for trace stress "Controller0_NexusTrace" error: no valid license<br>Trace stress object "Controller0_NexusTrace" was removed to due missing license<br>FLASH programming for device (512 kByte OnChip FLASH' ready<br>FLASH programming for device '512 kByte OnChip FLASH' ready<br>Connection to SPC560P50 target established: PowerPC Target, JTAG-ID: 0x5AE2104<br>Core istm.spc550p50.pictus.demo_evabloard.debug.jsg.cfg [Core halted [Fi | t da UDE tra<br>boy feature           |

• Click on "Program All".

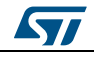

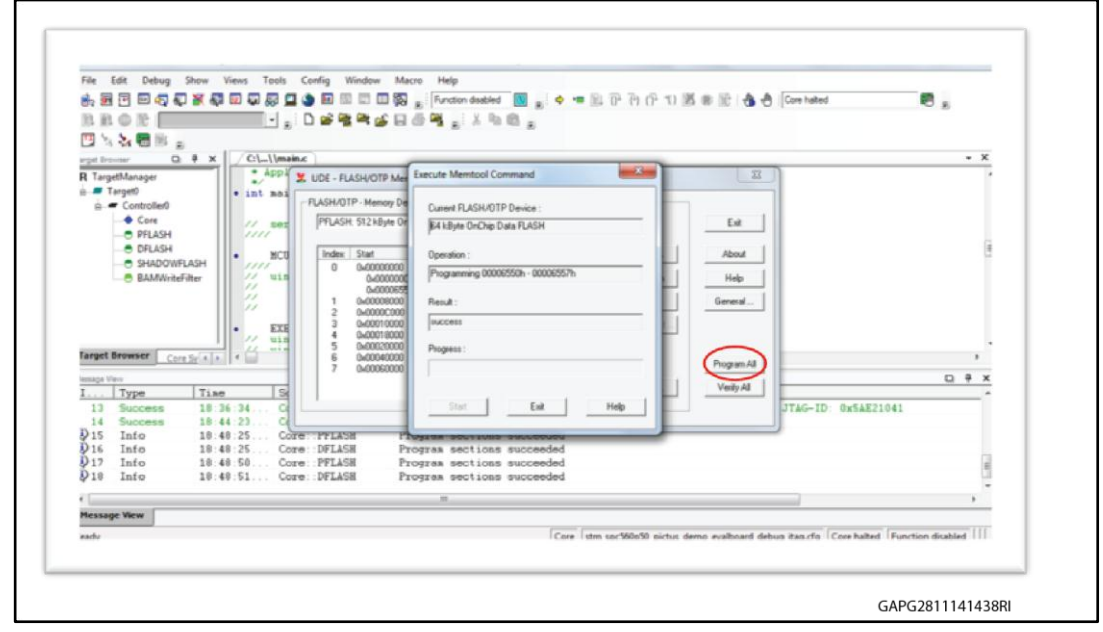

Figure 14: UDE Visual Platform: Execute Memtool Command - loading

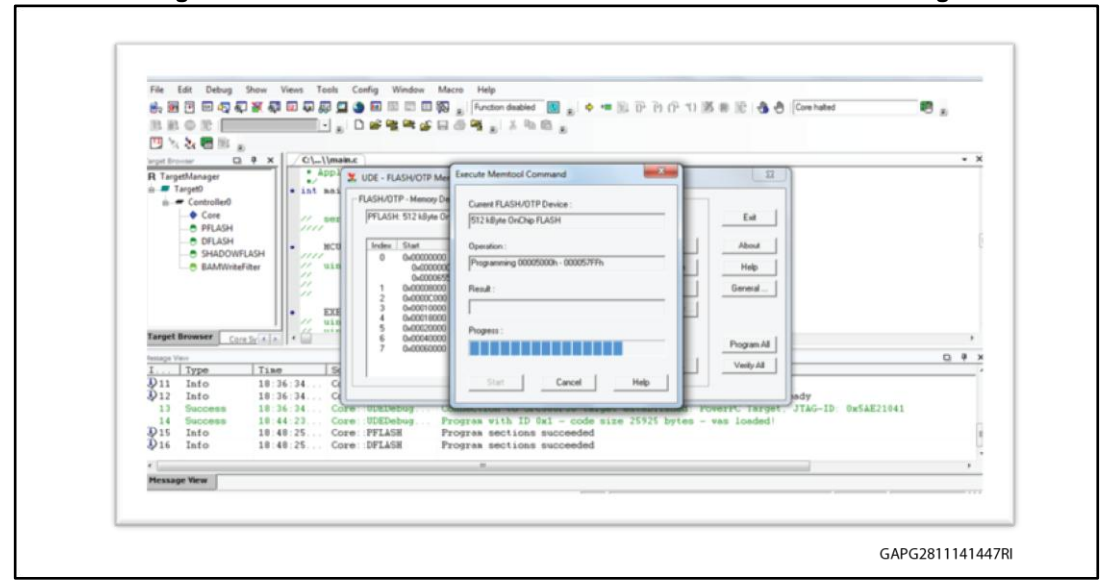

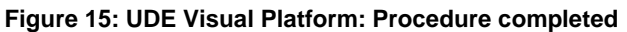

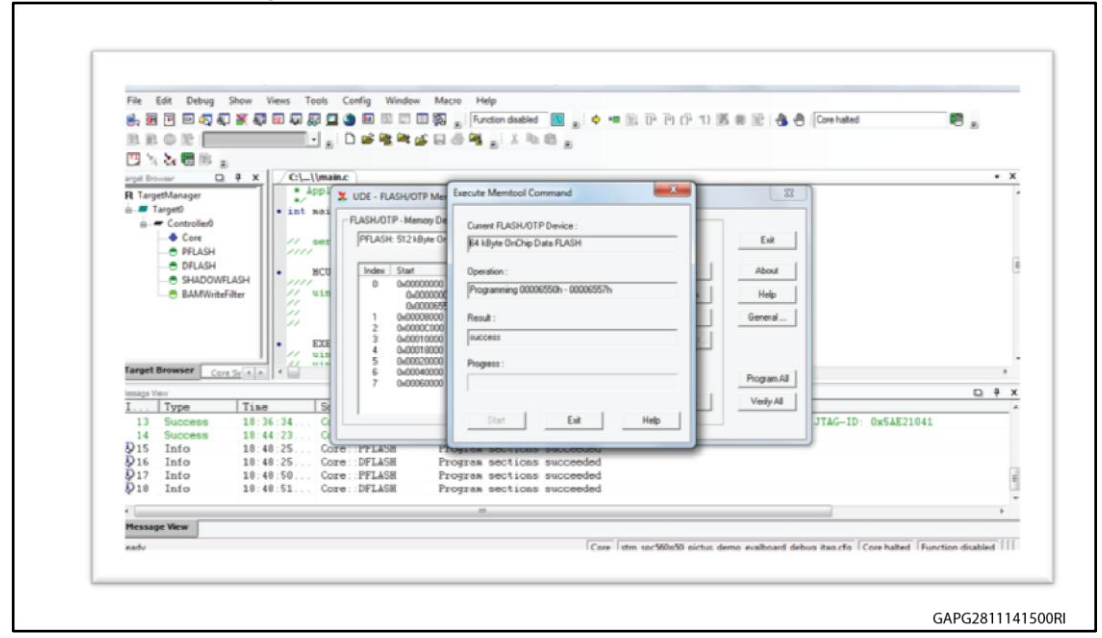

 When the procedure is completed click on "Exit". The SPC560P-DISP is programmed and the SPC560P-DISP is ready to be used with the Graphical User Interface (GUI) dedicated to configure and control the board EVAL-L9958.

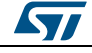

## 6 Revision history

Table 1: Document revision history

| Date        | Revision | Changes          |
|-------------|----------|------------------|
| 02-Dec-2014 | 1        | Initial release. |

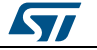

#### UM1844

#### **IMPORTANT NOTICE – PLEASE READ CAREFULLY**

STMicroelectronics NV and its subsidiaries ("ST") reserve the right to make changes, corrections, enhancements, modifications, and improvements to ST products and/or to this document at any time without notice. Purchasers should obtain the latest relevant information on ST products before placing orders. ST products are sold pursuant to ST's terms and conditions of sale in place at the time of order acknowledgement.

Purchasers are solely responsible for the choice, selection, and use of ST products and ST assumes no liability for application assistance or the design of Purchasers' products.

No license, express or implied, to any intellectual property right is granted by ST herein.

Resale of ST products with provisions different from the information set forth herein shall void any warranty granted by ST for such product.

ST and the ST logo are trademarks of ST. All other product or service names are the property of their respective owners.

Information in this document supersedes and replaces information previously supplied in any prior versions of this document.

© 2014 STMicroelectronics - All rights reserved

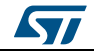